# Lab #8: Setup of Tenant-Level Logging

### Purpose:

 We'll configure logging for Entra ID (aka Azure AD), which includes Audit Log and Sign-in Log activity. These logs will be sent to our Logs Analytics workspace.

<u>Note</u>: To recap, we've gradually configured logs to be ingested into our Logs Analytics workspace. In future labs, we'll configure logging for a few final resources (Activity Log, Key Vault, Blog Storage).

#### <u>Tasks</u>:

- 1. Create diagnostic settings to ingest Entra ID logs
- 2. Generate audit logs (user creation, role assignment)
  - Create a "Dummy" user account
  - Assign the role of Global Administrator
  - Delete the "Dummy" user account
- 3. Observe the "Audit Logs" logs in Log Analytics Workspace
  - Observe the logs for account creation, account deletion, and role assignment
  - Generate a specific log for "Global Administrator" role assignment
- 4. Generate audit logs ("Failed Login" attempts)
  - Create an "Attacker" user account
  - Generate logs for failed login attempts
  - Observe the newly created sign-in logs

### Task 1: Create diagnostic settings to ingest Entra ID logs

1. Azure account > Entra ID > Diagnostic Settings >

Note: We see many options for logs that we could ingest.

2. Select Add Diagnostic Setting >

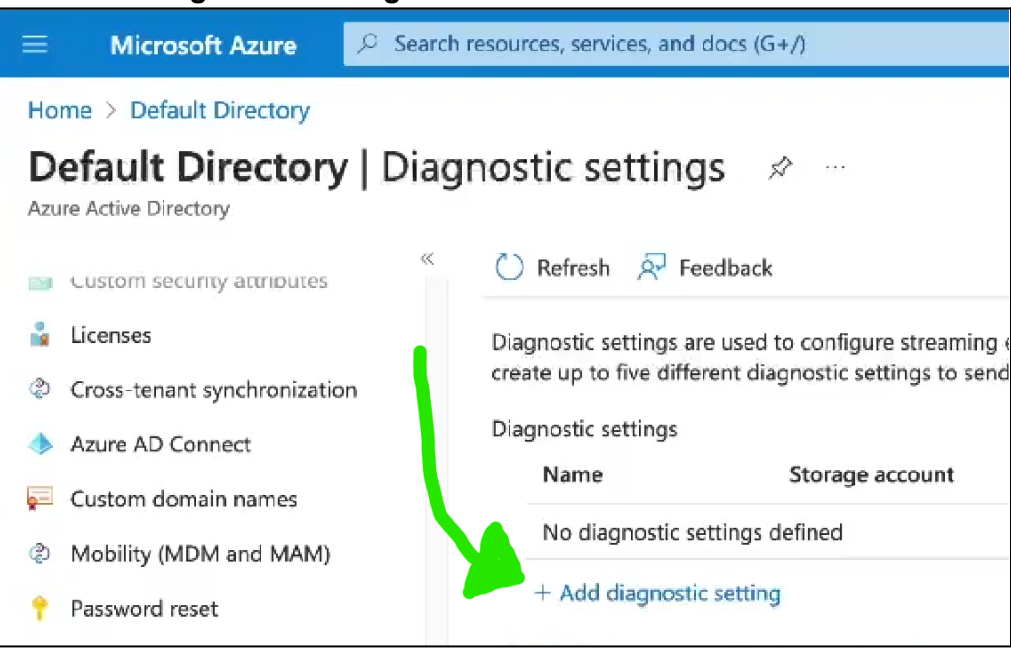

a. Name: ds-audit-signin

- b. Logs > Categories: select the AuditLogs & SigninLogs checkboxes.
- c. Destination Details: select the Send to Log Analytics workspace checkbox.
  - i. **Subscription**: (our Azure subscription)
  - ii. Log Analytics workspace: (our workspace)
- d. Select Save.
- 3. Verifiy that the tables (which will hold the logs) have been created.
  - a. Log Analytics workspace > select our workspace > Logs
  - b. In **New Query** terminal, try each command:
    - i. SigninLogs > Run
    - ii. AuditLogs > Run

<u>Note</u>: Though no results have appeared yet, it confirms that the logging is working!

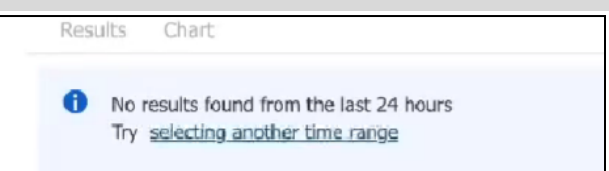

## Task 2: Generate some audit logs (user creation, role assignment)

<u>Note</u>: Each of these sub-tasks should generate separate audit logs.

Create a "Dummy" user account:

- 1. Azure portal > Entra ID > Users > Create New User > fill out the fields:
  - a. <u>User principle name</u>: dummy\_user
  - b. <u>Mail nickname</u>: (select the **Derive from user principle name** checkbox)
  - c. <u>Display name</u>: dummy\_user
  - d. <u>Password</u>: (create a secure password)
  - e. Account enabled: (yes)
  - f. User type: Member
- 2. Log in once using dummy\_user's credentials:
  - a. Private browser > portal.azure.com > Log in successfully using **dummy\_user**'s credentials.
  - b. Done. Close this browser.

### Assign the role of Global Administrator:

- 1. Azure portal > Entra ID > Users > select the dummy\_user account Assigned roles >
  - a. Add assignment > search for "Global Administrator" > Add.

### Delete the "Dummy" user account:

- 1. Azure portal > Entra ID > Users >
  - a. Select the checkbox next to the **dummy\_user** account > **Delete account**

## Task 3: Observe the "Audit Logs" logs in Log Analytics Workspace

Observe the logs for account creation, account deletion, and role assignment:

**<u>Note</u>**: We'll now inspect the logs that we've recently generated (in the last task).

- 1. Azure portal > Log Analytics workspace > select your workspace > Logs
  - a. In the query box, run AuditLogs
  - b. Locate the first "Add user" log, and then select ">" to expand the log.

| o <u>te</u> : The screenshot below sh  | hows a log for user account            | generation.   |
|----------------------------------------|----------------------------------------|---------------|
| Results Chart                          |                                        |               |
| TimeGenerated [UTC] ↑↓ Resource        | d                                      | OperationName |
| > 9/8/2023, 3:51:29.683 PM /tenants/00 | c731313-3d70-419b-b042-a6b46dde761f/pr | Add user      |
| Results Chart                          |                                        |               |
| TimeGenerated [Local Time] ↑↓          | Resourceld                             |               |
|                                        |                                        |               |
| OperationName                          | Add user                               |               |
| OperationName<br>OperationVersion      | Add user<br>1.0                        |               |

c. We can tell who created the user account.

| Results Chart                        |                                                              |  |
|--------------------------------------|--------------------------------------------------------------|--|
| TimeGenerated [Local Time] ↑↓ Resour | rceld OperationNa                                            |  |
| AdditionalDetails                    | 0                                                            |  |
| Id                                   | Directory_8363573f-5533-4644-993a-6be32754c83e_6ROMA_1       |  |
| ✓ InitiatedBy                        | {"user":{"id":"224d608a-dbd6-4512-b1ee-19bce4f7d6df","d      |  |
| ✓ user {"id":"224d608a-d             | bd6-4512-b1ee-19bce4f7d6df","displayName":null,"userPrincipa |  |
| displayName                          | null                                                         |  |
| id                                   | 224d608a-dbd6-4512-b1ee-19bce4f7d6df                         |  |
| ipAddress                            | 2601:601:a300:ea10:8d7a:7d03:3fb3:3ecd                       |  |
| roles                                | 0                                                            |  |
| userPrincipalName                    | Company Com#EXT#@                                            |  |

d. To show the most recent events, run AuditLogs | order by TimeGenerated desc

<u>Note</u>: Below we can see the generated logs for when we created a user, assigned a role, and then deleted the user account. You could expand these to inspect these logs further.

| R   | esults   | Chart                                 |                            |                                           |
|-----|----------|---------------------------------------|----------------------------|-------------------------------------------|
| Tim | eGenerat | ed [Local Time] $\uparrow \downarrow$ | Resourceld                 | OperationName                             |
| >   | 9/8/2023 | 3, 8:54:20.892 AM                     | /tenants/0c731313-3d70-419 | Delete user                               |
| >   | 9/8/2023 | 3, 8:53:32.370 AM                     | /tenants/0c731313-3d70-419 | Add member to role                        |
| >   | 9/8/2023 | 8, 8:53:12.747 AM                     | /tenants/0c731313-3d70-419 | Add service principal                     |
| >   | 9/8/2023 | 8, 8:52:14.519 AM                     | /tenants/0c731313-3d70-419 | Change password (self-service)            |
| >   | 9/8/2023 | 3, 8:52:14.511 AM                     | /tenants/0c731313-3d70-419 | Update StsRefreshTokenValidFrom Timestamp |
| >   | 9/8/2023 | 8, 8:52:14.510 AM                     | /tenants/0c731313-3d70-419 | Change user password                      |
| Σ   | 9/8/2023 | 8, 8:52:13.720 AM                     | /tenants/0c731313-3d70-419 | Add service principal                     |
| >   | 9/8/2023 | 3, 8:51:29.683 AM                     | /tenants/0c731313-3d70-419 | Add user                                  |

### Generate a specific log for "Global Administrator" role assignment:

**<u>Note</u>**: Logs like this are beneficial because it could alert on unauthorized privilege escalation attempts.

- 1. Azure portal > Log Analytics workspace > select your workspace > Logs
  - a. In the query box, run this command: AuditLogs | where OperationName == "Add member to role" and Result == "success" | where TargetResources[0].modifiedProperties[1].newValue == "Global Administrator" or TargetResources[0].modifiedProperties[1].newValue == "Company Administrator" | order by TimeGenerated desc
    | project TimeGenerated, OperationName, AssignedRole = TargetResources[0].modifiedProperties[1].newValue, Status = Result, TargetResources

| 2           | where DperatiorName == "Ac<br>  where TargetResources[0].m | dd member to role" and Result<br>nodifiedProperties[1].newValu | == "success"<br>ne == '"Global Admin |
|-------------|------------------------------------------------------------|----------------------------------------------------------------|--------------------------------------|
| 4<br>5<br>6 | order by TimeGenerated des<br>  project TimeGenerated, Ope | sc<br>erationName, AssignedRole = 1                            | argetResources[0].n                  |
| R           | esults Chart                                               |                                                                |                                      |
| Tim         | eGenerated [Local Time] 1                                  | Resourceld                                                     | OperationName                        |
|             | 0/0/0000 0.50.00 070 111                                   | (tenante/0c731313_3d70_419                                     | Add mombar to role                   |

**<u>Note</u>**: We see one log for when we assigned the Global Administrator role to the "Dummy" user.

### Task 4: Generate audit logs for "Failed Login" attempts

### Create an "Attacker" user account:

- 1. Azure portal > Entra ID > Users >
  - a. Create New User > fill out the fields:
    - i. <u>User principle name</u>: attacker
    - ii. <u>Mail nickname</u>: (select the **Derive from user principle name** checkbox)
    - iii. Display name: attacker
    - iv. Password: (create a secure password)
    - v. Account enabled: (yes)
    - vi. <u>User type</u>: Member
  - b. Select Create.

### Generate logs for failed login attempts:

<u>Note</u>: We want to generate several logs for "bad login" attempts.

- 1. Open an **incognito browser > Azure** portal.
  - a. Using **correct** credentials, sign into the "attacker" account > sign out.
  - b. Using **incorrect** credentials, attempt to sign into the "attacker" account > do this 10x.

| attacker@onmicrosoft.com                                                                     |
|----------------------------------------------------------------------------------------------|
| Enter password                                                                               |
| Your account or password is incorrect. If you<br>don't remember your password, reset it now. |
|                                                                                              |

c. Try signing in using **correct** credentials (the account may be locked).

**<u>Note</u>**: It may take 30-60 min for the new sign-in logs to appear in your Log Analytics workspace.

### Observe the newly created sign-in logs:

- 1. Azure portal > Log Analytics workspace > select our workspace > Logs
  - a. Run the SigninLogs command in the query box. Expand the log results by selecting ">".

| Tim | neGenerated [Local Time] 1 | Resourceld                 | OperationName    |
|-----|----------------------------|----------------------------|------------------|
| 5   | 9/8/2023, 10:48:14.871 AM  | /tenants/0c731313-3d70-4   | Sign-in activity |
| >   | 9/8/2023, 10:48:02.483 AM  | /tenants/0c731313-3d70-419 | Sign-in activity |
| >   | 9/8/2023, 10:48:02.483 AM  | /tenants/0c731313-3d70-419 | Sign-in activity |
| >   | 9/8/2023, 10:47:36.529 AM  | /tenants/0c731313-3d70-419 | Sign-in activity |
| >   | 9/8/2023, 10:47:34.607 AM  | /tenants/0c731313-3d70-419 | Sign-in activity |
| >   | 9/8/2023, 10:46:54.650 AM  | /tenants/0c731313-3d70-419 | Sign-in activity |
| >   | 9/8/2023 10:46:32:652 AM   | /tenants/0c731313-3d70-419 | Sign-in activity |

b. In the query box, run this extended command:

SigninLogs | where ResultDescription == "Invalid username or password or Invalid on-premise username or password." | extend location = parse\_json(LocationDetails) | extend City = location.city, State = location.state, Country = location.countryOrRegion, Latitude = location.geoCoordinates.latitude, Longitude = location.geoCoordinates.longitu de | project TimeGenerated, ResultDescription, UserPrincipalName, AppDisplayName, IPAddress, IPAddressFromResourceProvider, City, State, Country, Latitude, Longitude

<u>Note</u>: That extended query generates log results for failed login attempts, and only presents the variables/fields that we specified (e.g., IP address, location details, etc.).

| 1   | SigninLogs                                                                                                    | == "Invalid username or passw  | ord or Invalid on-premis | e username or password."   |                        |  |  |  |
|-----|----------------------------------------------------------------------------------------------------|--------------------------------|--------------------------|----------------------------|------------------------|--|--|--|
| 3   | <pre>extend location = parse_json(LocationDetails) [ extend City = location.city. State = location.state. Country = location.countryOrRegion. Latitude = location.geoCoordinates.]</pre> |                                |                          |                            |                        |  |  |  |
|     | longitude                                                                                                    |                                |                          |                            |                        |  |  |  |
| 5   | project TimeGenerated, F                                                                                                    | ResultDescription, UserPrincip | alName, AppDisplayName,  | IPAddress, IPAddressFromRe | esourceProvider, City, |  |  |  |
| 7   |                                                                                                    |                                |                          |                            |                        |  |  |  |
|     |                                                                                                    |                                |                          |                            |                        |  |  |  |
|     |                                                                                                    |                                |                          |                            |                        |  |  |  |
|     |                                                                                                    |                                |                          |                            |                        |  |  |  |
|     |                                                                                                    |                                |                          |                            |                        |  |  |  |
|     |                                                                                                    |                                |                          |                            |                        |  |  |  |
| F   | Results Chart                                                                                                    |                                |                          |                            |                        |  |  |  |
| Tir | neGenerated [Local Time] $\uparrow \downarrow$                                                                                                    | ResultDescription              | UserPrincipalName        | AppDisplayName             | IPAddress              |  |  |  |
| >   | 9/8/2023, 10:48:02.483 AM                                                                                                    | Invalid username or passwor    | attacker@o               | n Azure Portal             |                        |  |  |  |
| >   | 9/8/2023, 10:47:34.607 AM                                                                                                    | Invalid username or passwor    | attacker@o               | n Azure Portal             |                        |  |  |  |
| >   | 9/8/2023, 10:46:31.366 AM                                                                                                    | Invalid username or passwor    | attacker@o               | n Azure Portal             |                        |  |  |  |
| >   | 9/8/2023, 10:46:31.366 AM                                                                                                    | Invalid username or passwor    | attacker@o               | n Azure Portal             |                        |  |  |  |
| >   | 0/8/2022 10-16-21 266 AM                                                                                                    | Invalid username or nasswor    | attacker@                | n Azuro Dortal             |                        |  |  |  |

<u>Note</u>: The above screenshot shows an example of an expanded log entry and its parsed LocationDetails JSON object.

# End:

• In the next lab, we'll be configuring the subscription-level logs (e.g., Activity Log).